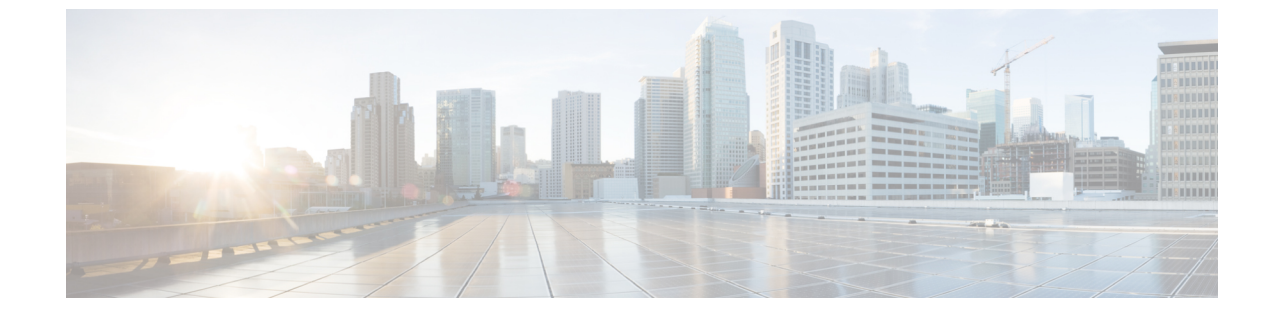

## クラスタ拡張—コンバージドノード

・クラスタ拡張—コンバージドノード (1ページ)

## クラスタ拡張—コンバージドノード

## 始める前に

- ・3.5 (2a) よりも前のリリースで稼働している Hyper-V クラスタの場合、クラスタ拡張はコンバージドノードでのみサポートされます。
- ・コンバージドノードは、クラスタ作成後に追加できます。
- •この手順には、Windows オペレーティング システムのインストールも含まれます。
- クラスタを展開する前に、Windows ISO ファイルが使用可能であることを確認してください。

## 手順

- ステップ1 Cisco HX Data Platform のインストーラを起動します。
- **ステップ2** ログインページで、次のクレデンシャルを入力します。

ユーザ名 : root

パスワード (デフォルト) : Cisco123

- (注) システムは、デフォルトのパスワード[cisco123]で出荷されますので、インストール 中にこれを変更する必要があります。ユーザーが入力した新しいパスワードを指定し ない限り、インストールを続行できません。
- **ステップ3** [利用規約に同意します(I accept the terms and conditions)] チェックボックスをオンにして、[ロ グイン (Login)] をクリックします。
- **ステップ4** [ワークフローの選択(Select a Workflow)] ページで、[クラスタ拡張(Cluster Expansion)] を 選択します。

**ステップ5** [クラスタ (Cluster)]ページで、次のフィールドに入力し、[続行 (Continue)]をクリックします。

| フィールド                                        | 説明                    |
|----------------------------------------------|-----------------------|
| [クラスタ管理ホスト名(Cluster Management<br>Hostname)] | 既存のクラスタのホスト名。         |
| [ユーザ名(User Name)]                            | 既存のクラスタの管理者ユーザ名。      |
| [パスワード (Password) ]                          | HX クラスタの管理者ユーザのパスワード。 |

**ステップ6** [クレデンシャル (Credentials)]ページで、次のフィールドに入力し、[続行 (Continue)]をクリックします。

| フィールド                                                                                                    | 説明                                                                                                    |  |
|----------------------------------------------------------------------------------------------------|----------------------------------------------------------------------------------------------------|--|
| [UCS Manager Credentials]                                                                                                    |                                                                                                    |  |
| UCS Manager ホスト名(UCS Manager<br>Hostname)                                                                                                    | Cisco UCS Manager の FQDN または IP アドレス。                                                                                                    |  |
| UCS Manager User Name                                                                                                    | 管理者ユーザーまたは Cisco UCS Manager の管理権限を持つユーザー。                                                                                                    |  |
| Password                                                                                                    | UCS Manager のパスワード。                                                                                                    |  |
| ドメイン情報                                                                                                    |                                                                                                    |  |
| [HXサービスアカウント(HX Service<br>Account)]                                                                                                    | 既存のクラスタに関連付けられた HX サービ<br>ス アカウント。                                                                                                    |  |
| [パスワード (Password) ]                                                                                                    | HX サービス アカウントのパスワード。                                                                                                    |  |
| 制限された委任                                                                                                    |                                                                                                    |  |
| [制限付き委任を今すぐ設定する(推奨)<br>(Configure Constrained Delegation<br>now(recommended))]または[制限付き委任を<br>後で設定する(Configure Constrained Delegation<br>later)] | 次のいずれかのチェックボックスを選択しま<br>す。<br>制約付き委任 (Constrained Delegation) は、VM<br>ライブマイグレーションに必要です。制限付<br>き委任を後で設定する場合は、「ライブマイ<br>グレーションとVMネットワークの静的IPアド<br>レスの設定」で説明している手順を使用して<br>ください。 |  |
| [HXサービスアカウントのパスワード(HX<br>Service Account Password)]                                                                                             | 制約付き委任 (Constrained Delegation) に必要で<br>す。                                                                                                    |  |

| フィールド                                          | 説明                                                                |  |
|------------------------------------------------|-------------------------------------------------------------------|--|
| HX サービス アカウントを使用します。                           | HX サービス アカウントが提供されている場<br>合は、チェックボックスをクリックします。                    |  |
|                                                | オンにすると、制限付き委任に HX サービス<br>アカウントが使用されます。ユーザはドメイ<br>ン管理者である必要があります。 |  |
| [ユーザ名 (Username) ]                             | ドメイン レベルのユーザ名を入力します。                                              |  |
| [パスワード (Password) ]                            | ドメイン レベルのパスワードを入力します。                                             |  |
| ハイパーバイザのクレデンシャル                                |                                                                   |  |
| [ローカル管理者アカウント(Local<br>Administrator Account)] | Hyper-V ホストのローカル管理者ユーザ名。                                          |  |
| [パスワード (Password) ]                            | ローカル管理者アカウントのパスワード。                                               |  |

- ステップ7 [ノードの選択 (Node Selection)]ページの [関連あり (Associated)] タブと [関連なし (Unassociated)] タブで、すべての関連付けられているサーバと関連付けられていないサーバ をそれぞれ確認します。
   [関連なし (Unassociated)] タブでは、既存のクラスタに任意のノードを追加できます。
   [関連あり (Associated)] タブでは、既存のクラスタからサーバの関連付けを解除できます。
   ステップ8 [UCSMの設定 (UCSM Configuration)]ページで、既存のクラスタの VLAN 設定と MAC プー ル情報に関して自動入力される詳細情報を表示または変更します。次に、[続行 (Continue)]
  - ル情報に関して自動入力される詳細情報を表示または変更します。次に、[続行(Continue)] をクリックします。
- **ステップ9** [ハイパーバイザの設定(Hypervisor Configuration)]ページで、次のフィールドに入力します。

| フィールド                                                         | 説明                                                                                                    |
|---------------------------------------------------------------|----------------------------------------------------------------------------------------------------|
| [ハイパーバイザ (HYPER-V) のインストール<br>(Install Hypervisor (Hyper-V))] | このチェックボックスは、デフォルトでオン<br>になっています。                                                                                                    |
|                                                               | チェックボックスを選択したままにして、OS<br>のインストールとネットワークの設定を有効<br>にします。[参照 (Browse)]をクリックし、<br>ISOファイルを選択してアップロードします。<br>または、ISOファイルをそのエリアにドラッ<br>グアンドドロップします。 |
|                                                               | [インストールするオペレーティングシステムの選択 (Select the Operating System you wish to install)]から、次のいずれかを選択します。                                                   |
|                                                               | <ul> <li>Windows Server 2016 Datacenter (デスク<br/>トップエクスペリエンス)</li> </ul>                                                                      |
|                                                               | • Windows Server 2016 Datacenter (Core)                                                                                                    |

[続行 (Continue)]をクリックします。

- ステップ10 [ノードの設定 (Node Configuration)] ページで、[コンバージドサーバの追加 (Add Converged Server)]をクリックしてサーバを既存のクラスタに追加します。
- **ステップ11** [開始(Start)]をクリックして展開を開始します。[進捗状況(Progress)]ページには、設定タ スクの進捗状況が表示されます。
- ステップ12 次のインストール後の手順を実行します。
  - ・ライブ移行と VM ネットワークの静的 IP アドレスの設定
  - (任意) インストール後の制約付き委任
  - ローカルのデフォルトパスを設定する
  - Hyper-V ホストの Windows バージョンの確認